# QUICK START GUIDE

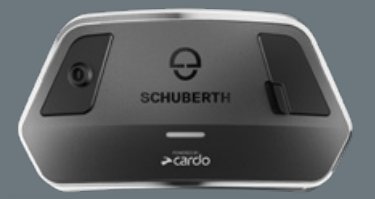

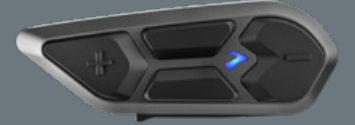

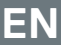

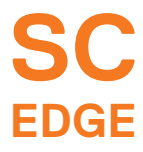

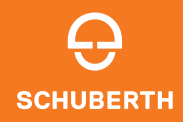

# The SC Edge is approved according to ECE 22.06 for the following SCHUBERTH helmets:

| Helmet model | approval number |
|--------------|-----------------|
| C5           | 0610510         |
| E2           | 0610510         |
| C5 CARBON    | 0610596         |
| E2 CARBON    | 0610596         |
| S3           | 0610579         |
| J2           | 0610632         |

Serial number / Batch number

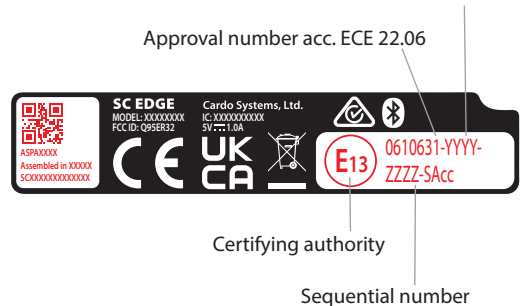

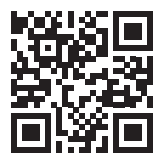

Cardo Connect App

App functions: Mesh Intercom, Bluetooth Intercom, Music, Device settings, Language settings, Voice Commands List

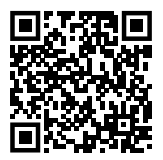

User's Guide

This product comes with a Quick Start Guide, which is a basic version of the User's Guide. A full version of the user's guide can be downloaded from:

cardosystems.com/pages/support/sc-edge

# PRODUCT DETAILS

## SC EDGE

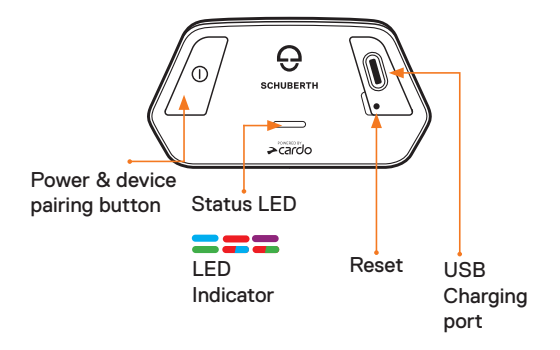

### SC EDGE Remote Control

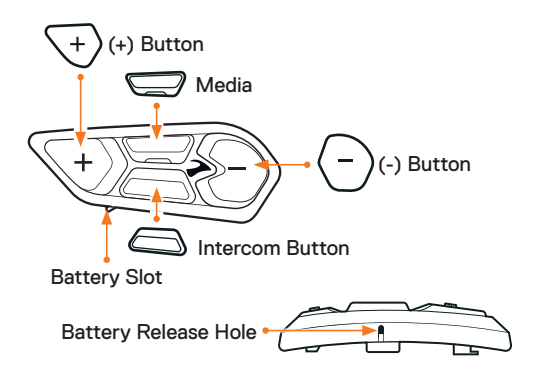

### **INSERTING THE BATTERY**

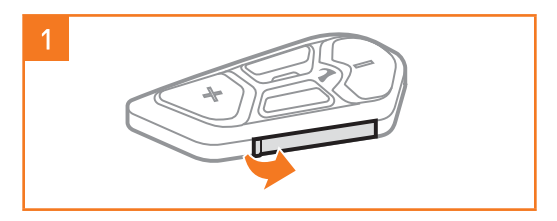

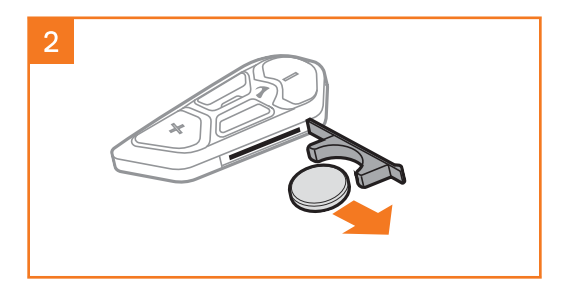

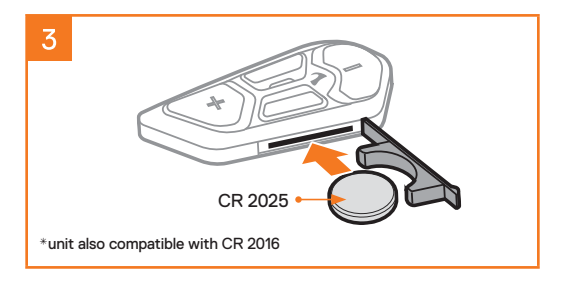

# INSTALLING THE SC EDGE REMOTE CONTROL

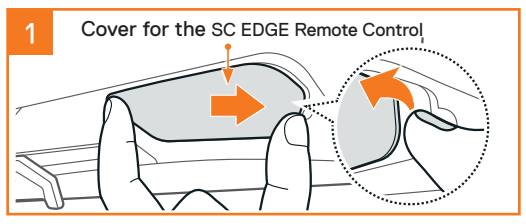

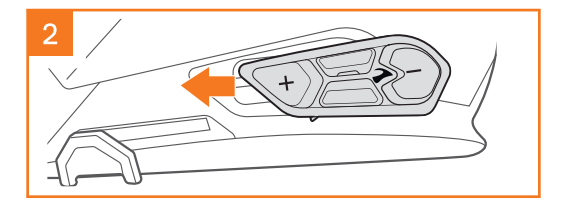

## INSTALLING THE SC EDGE

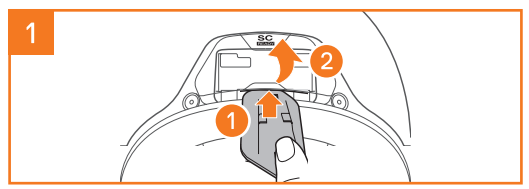

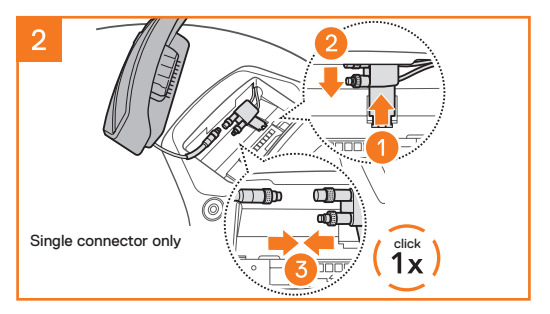

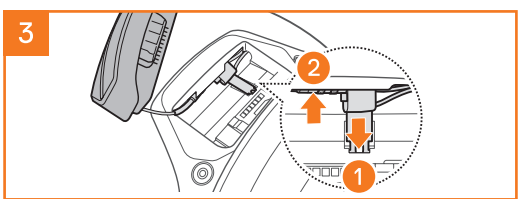

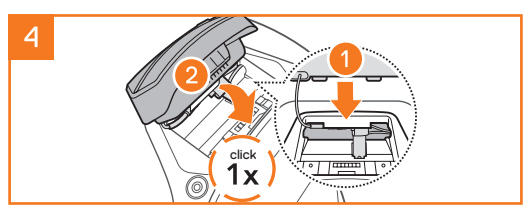

# **REMOVING THE SC EDGE**

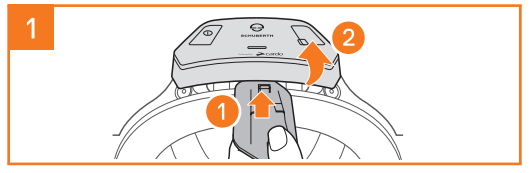

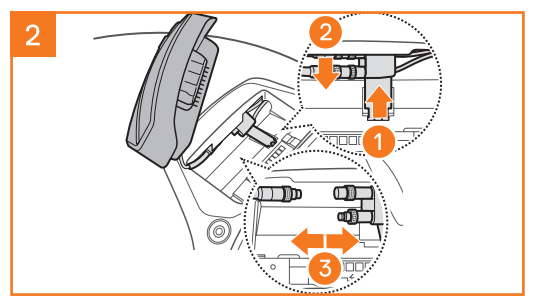

Note: Remove sticker from back unit before plugging the connectors.

Note: When you need to un-plug the connectors, please wiggle and pull it. It will help the connector connection be released more easily.

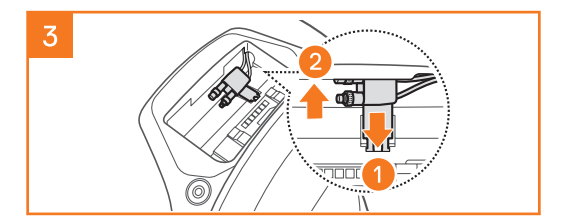

Note: Clean the communicator with a soft, lint-free cloth dampened in an electronic-safe solution, avoiding abrasive materials, and power off before cleaning.

# INSTALLING THE MICROPHONE

Note: the microphone is pre-installed on the S3

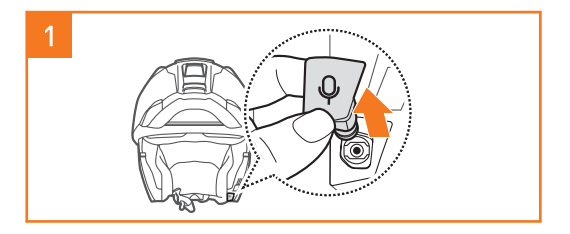

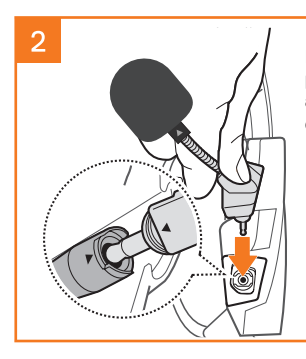

Install the microphone by pressing firmly on the area marked with the orange circle.

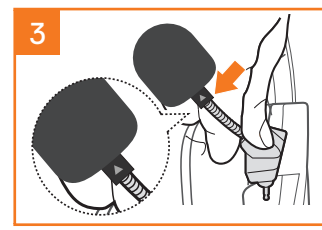

Position the small triangle towards the mouth

#### **Getting Started**

The SC Edge and the SC Edge Remote Control come paired together. They will automatically connect to each other when the SC Edge and the SC Edge Remote Control are powered on.

\* If you are using the SC Edge Remote Control other than the one included in the package, follow the procedure below to pair the SC Edge and the SC Edge Remote Control

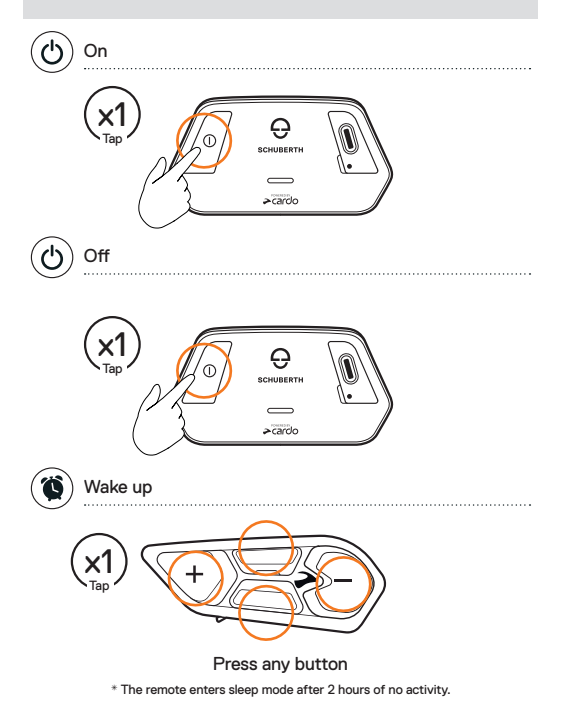

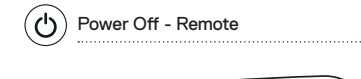

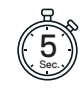

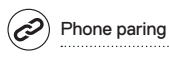

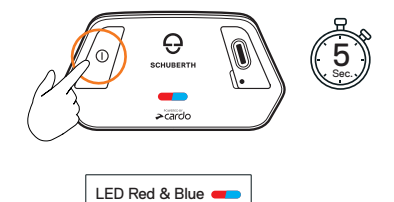

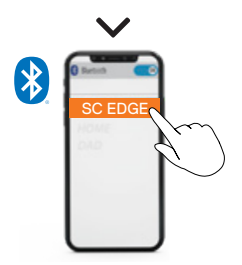

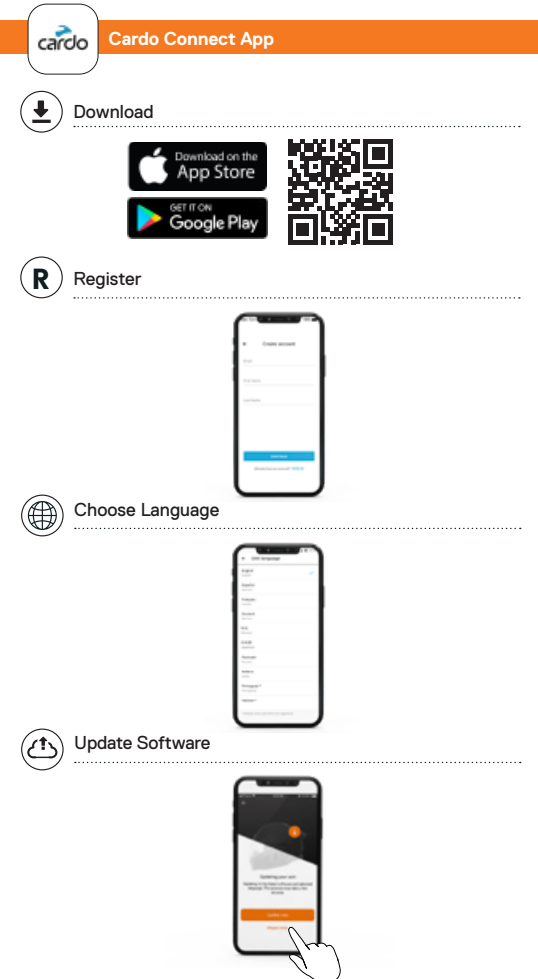

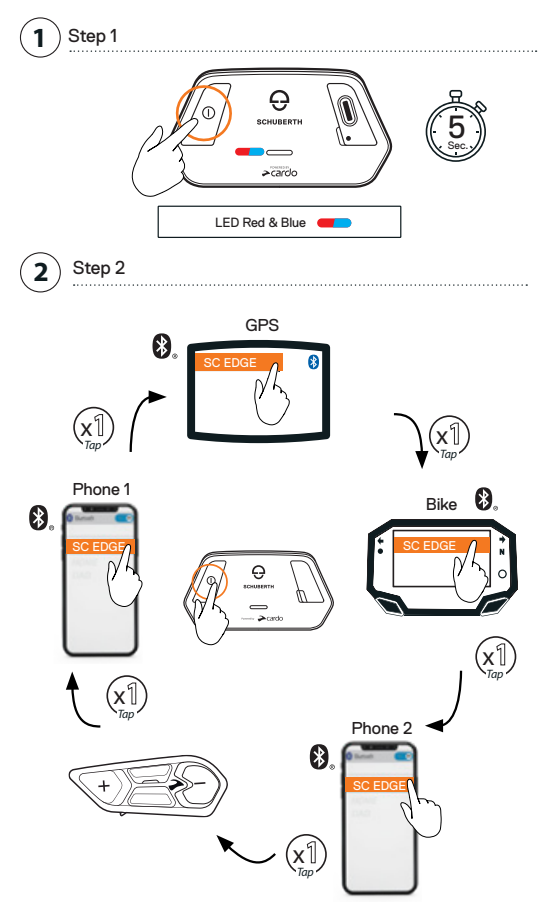

### Device pairing (GPS/Bike/Phone)

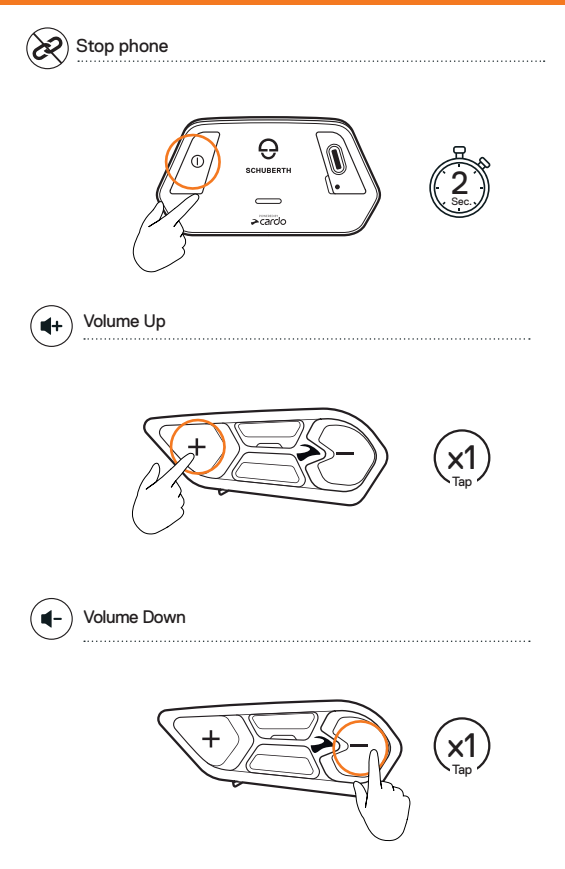

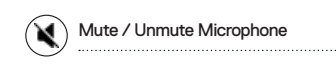

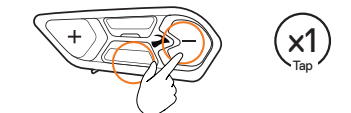

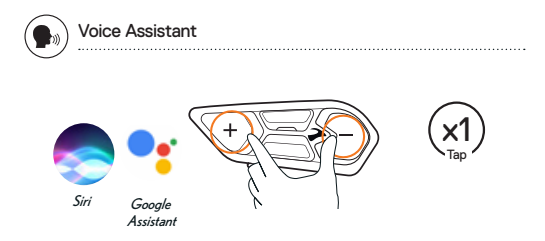

#### Radio

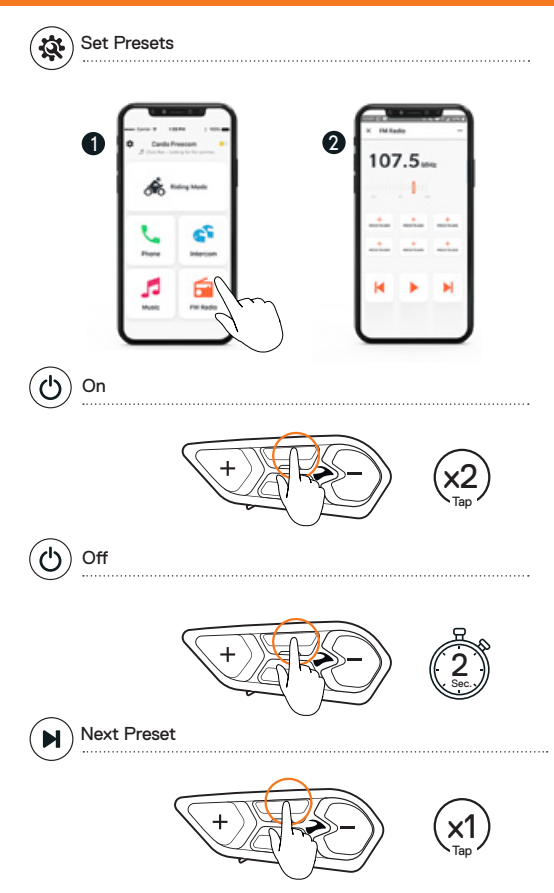

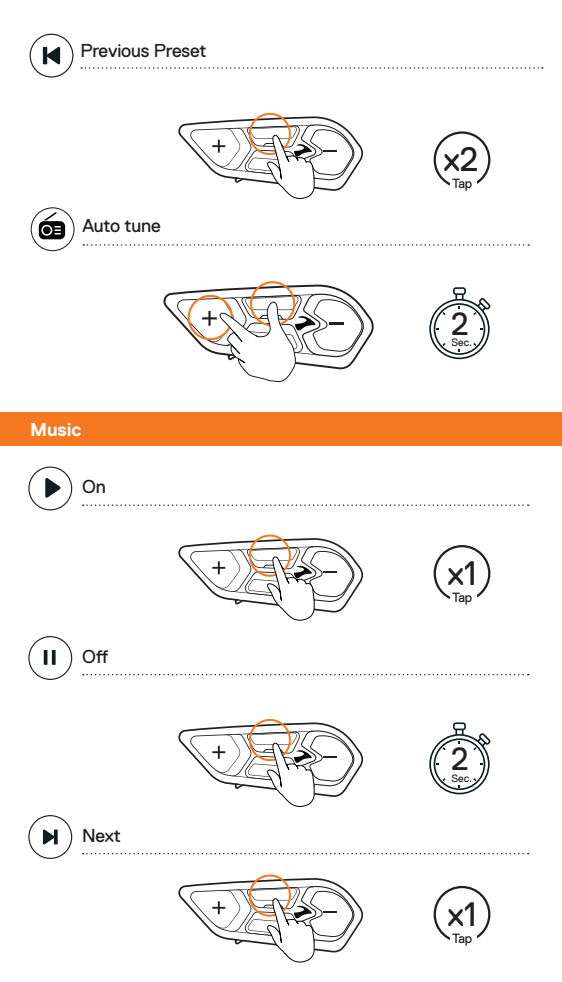

#### Music

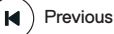

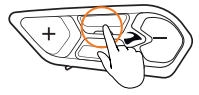

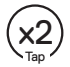

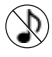

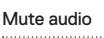

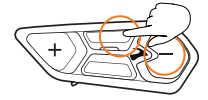

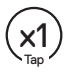

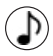

Unmute audio

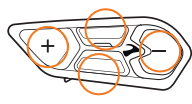

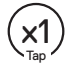

tap any button

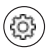

### Set Sharing Partner

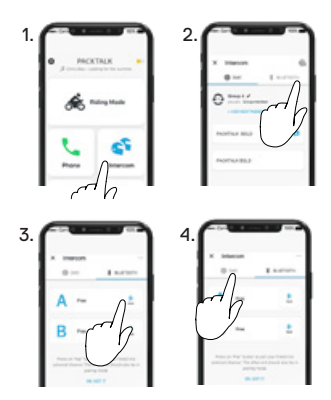

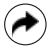

### Start / Stop Sharing

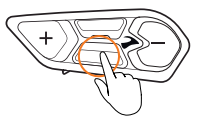

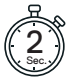

#### Switch source

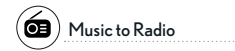

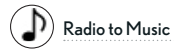

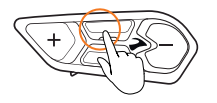

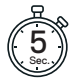

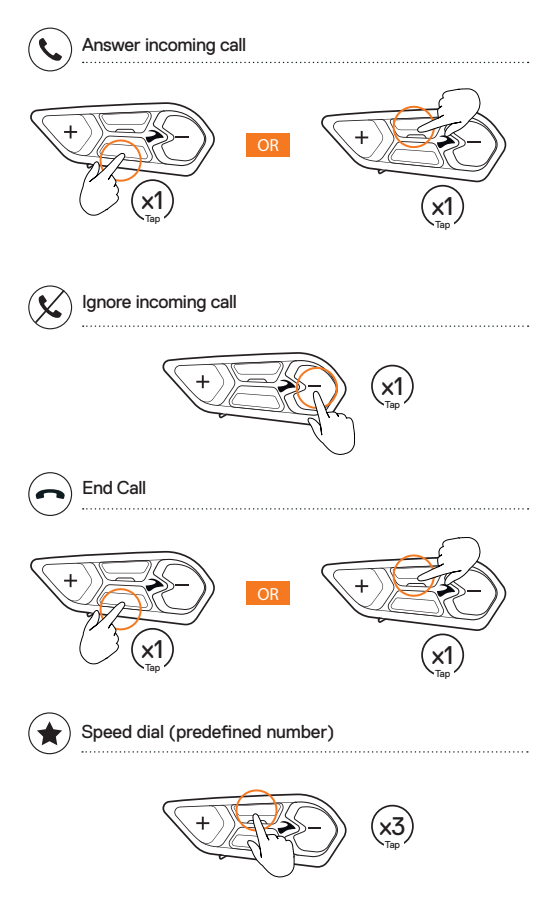

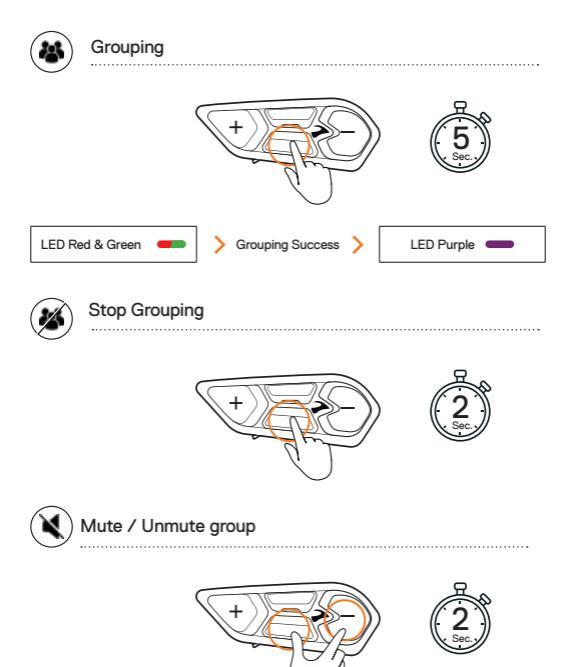

#### **DMC Intercom**

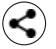

Share call

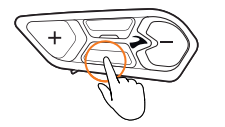

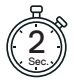

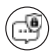

### Start / Stop Private Chat

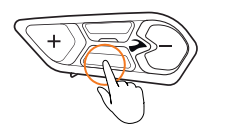

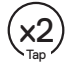

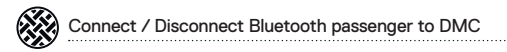

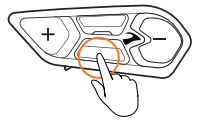

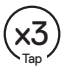

Switch source

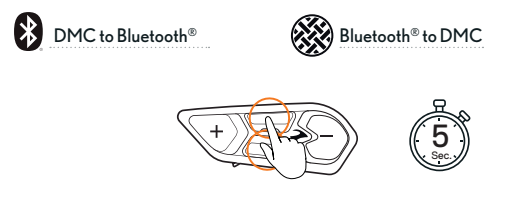

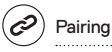

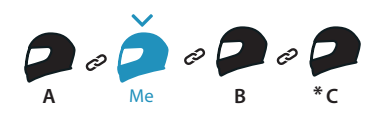

Pair to Rider A

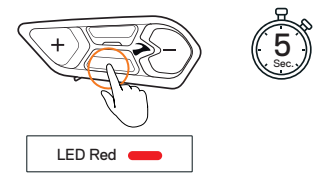

\*Start Bluetooth intercom pairing on the other unit, according to its manual

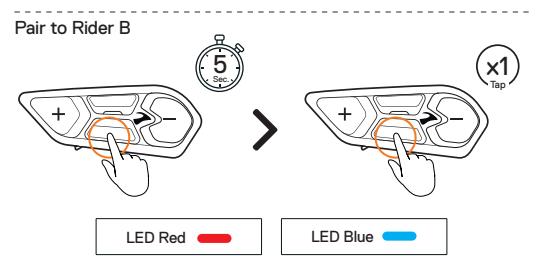

\*Start Bluetooth intercom pairing on the other unit, according to its manual

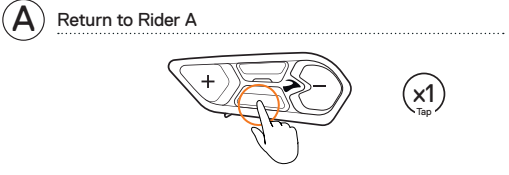

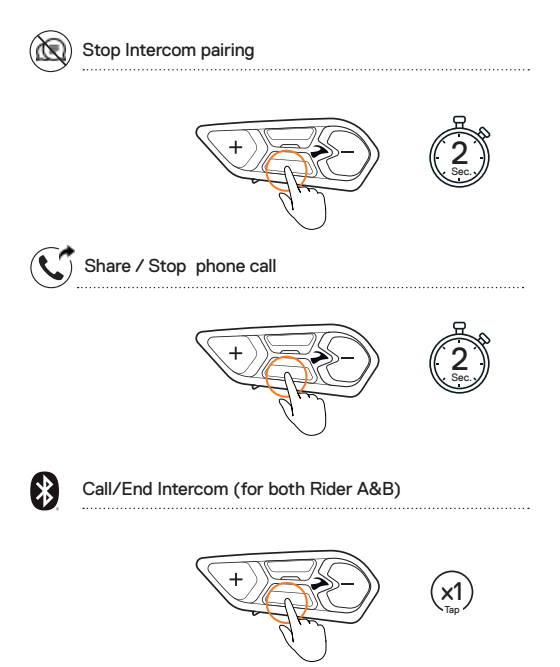

### TROUBLE SHOOTING

#### Reboot

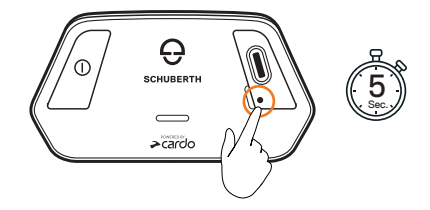

#### Factory Reset Factory Reset will delete all pairings and all user setting

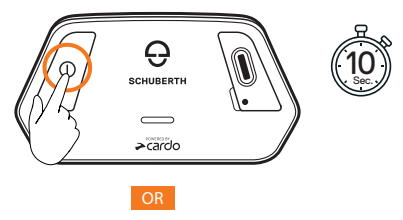

Through Cardo Connect App

Caution! This hole is a microphone. Do not insert any sharp object.

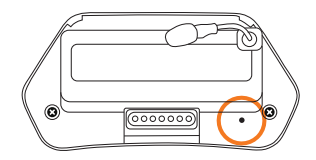

#### Voice Commands - Always On!

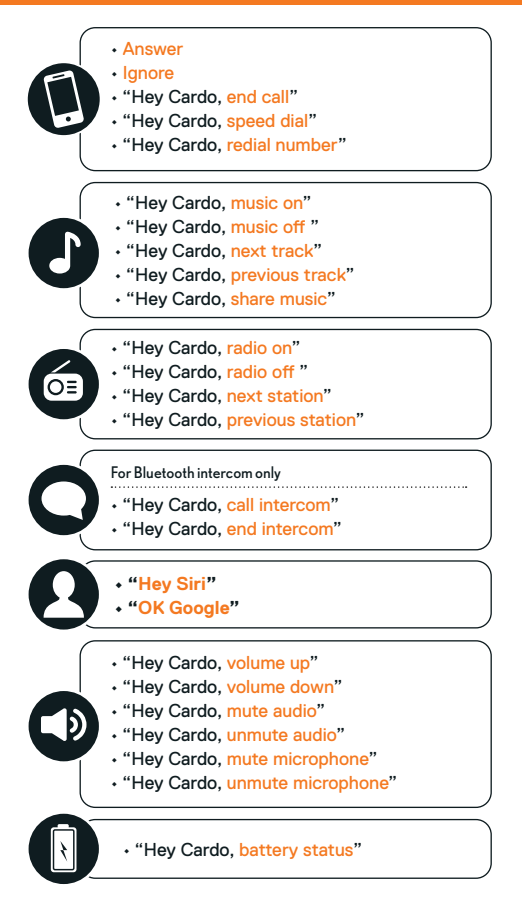

Manufacturer: Cardo Systems Ltd., 101 E. Park Blvd., Suite 600 Plano, TX 75074, USA.

Importer in Europe: SCHUBERTH GmbH Stegelitzer Strasse 12, 39126 Magdeburg, Germany

Importer in UK: Tran Am Ltd William House, Gore Road GB BH25 6RJ New Milton Hants

Importer in US: SCHUBERTH North America 9920 Pacific Heights Blvd., Suite 150, San Diego, CA 92121

Subject to change. No liability (accepted) for mistakes and print errors

### WWW.SCHUBERTH.COM